# Inbetriebnahme bintec W2022ax und W2044ax

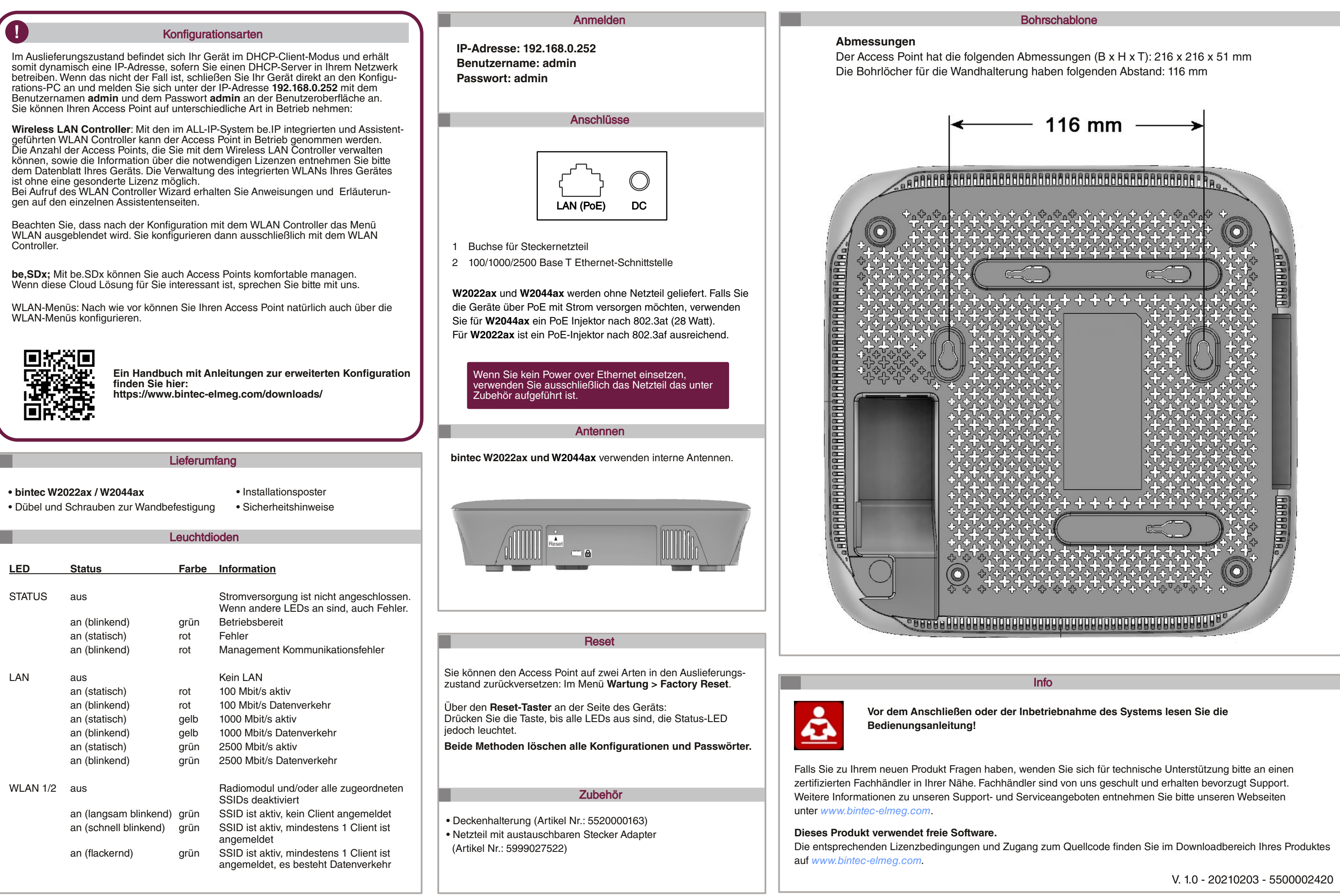

bintec elmeg

# Taking bintec W2022ax and W2044ax into operation

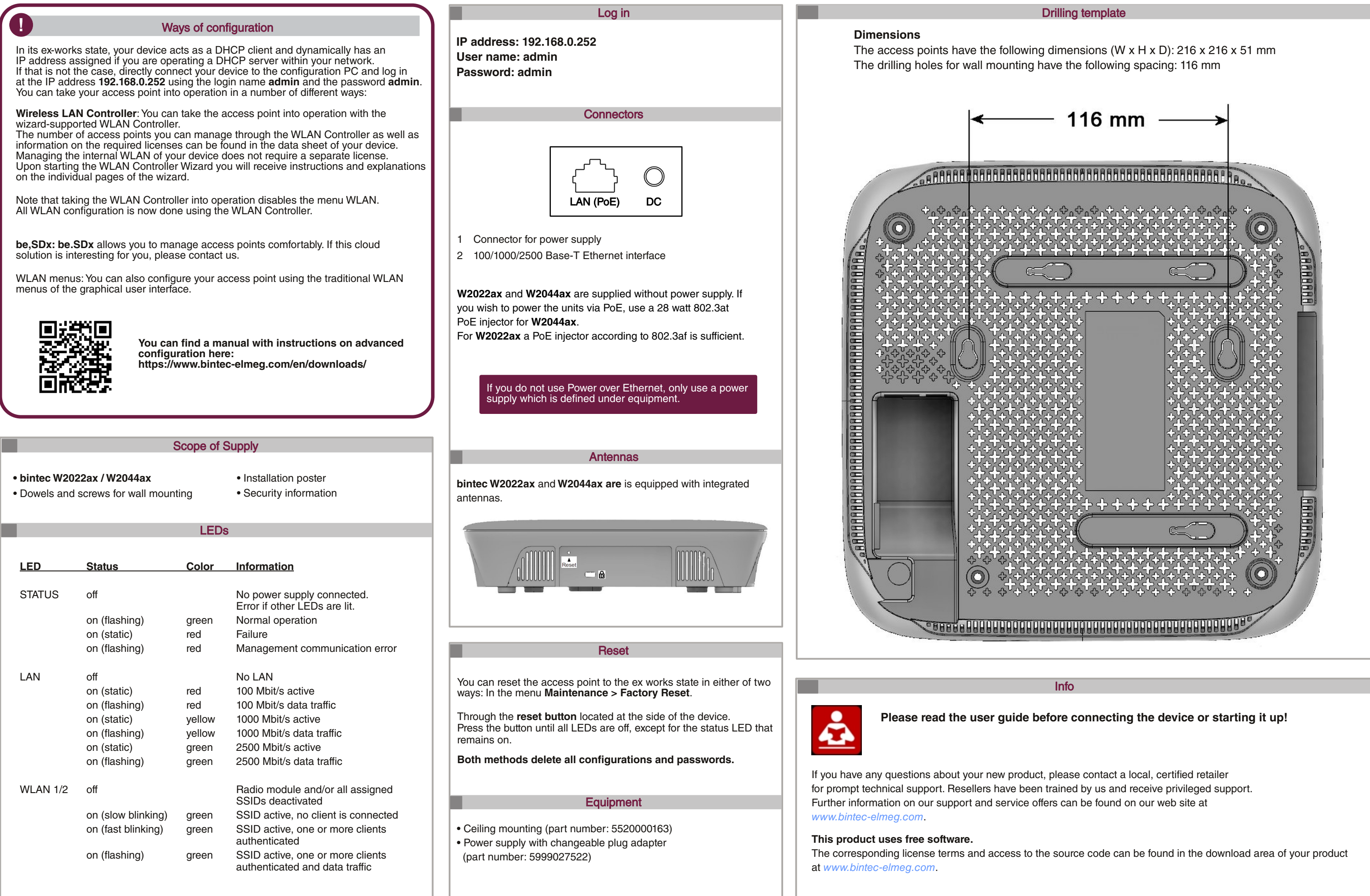

bintec elmeg